## Ubuntu VirtualBox 共有フォルダの作成

[<u>Ubuntu</u>][<u>VirtualBox</u>] ubuntu 7.10 <u>vi</u>rtualbox 1.5.6

Guest Additons のインストール

ホスト、ゲスト間でディレクトリの共有を行うには、Guest Addtions をインストールする必要がある。 仮想マシンを起動しているウィンドウの、デバイスメニューから選択

選択すると、仮想マシンの CD-ROM に、iso イメージがマウントされ、インストーラが起動する

ウィザードにしたがいインストール

共有ディレクトリの設定

仮想マシンを起動している場合は、右下のフォルダアイコンを選択し、共有フォルダウィンドウから、右上の新規作成アイコンを選択。 共有したいディレクトリのパスと、名称を設定

共有フォルダの確認

上記設定の画面キャプチャを、共有フォルダを通して仮想マシンで編集しているところ

・マイネットワークに、<u>VirtualBox</u> Shared Folders が現れ、その中に上記で設定した共有フォ ルダが見える。 ・ネットワークコンピュータ名は、vboxsvr 固定